## Kurzanleitung Belegliste für Excel aus Mach-Web

Oft benötigt man einfach nur eine Liste aller Buchungen in einem spezifischen Projekt. (Besonders bei Drittmitteln.) Die weitere Auswertung erfolgt dann häufig in Excel. Die Daten hierfür bekommen Sie besonders komfortabel über die folgend dargestellte Funktion.

Klicken Sie in Mach Web auf Information, dann KLR, dann "Aobj auswerten"

Klicken Sie auf den Notizblock in der Menüzeile neben "Information", dort sollte "AObjBelegliste erstellen (BI)" anklickbar sein.

Es öffnet sich ein neues Formular. Alle Zeilen mit einem Punkt enthalten Pflichtangaben.

Folgende Werte sollten Sie einstellen:

| Vorlage:           | "Ergebnisrechnung"      |
|--------------------|-------------------------|
| Kostenrechnung:    | je nach fraglichem AObj |
| Abrechnungsobjekt: | bitte eingeben          |
| Ebene:             | je nach AObj, meist 0   |

Es ist notwendig, ein Startdatum für die Auswertung anzugeben. Ansonsten verarbeitet MACH die Daten ALLER Jahre!

Buchungsdatum: z.B. größer 1.1.15

Klicken Sie auf den Notizblock mit Haken (oben rechts).

| MACH Software [UNI Mainz_E                   | * +                                                                                         |  |  |  |
|----------------------------------------------|---------------------------------------------------------------------------------------------|--|--|--|
| https://www.verwaltung.uni-m                 | nainz.de/Machweb/servlet/mach.kore.servlets.mAObjInfo?RID=0f-Q1uypmg-z                      |  |  |  |
| Verwaltungsportal                            |                                                                                             |  |  |  |
| O AObj auswerten<br>UNI Mainz ECHT Datenbank |                                                                                             |  |  |  |
| Umgebung 🖕 Information 🖕 🏊 🖕                 |                                                                                             |  |  |  |
|                                              | <ul> <li>AObjBelegliste erstellen (BI)</li> <li>AObjEinzelbericht erstellen (BI)</li> </ul> |  |  |  |
| AObj auswerten                               | BAB drucken                                                                                 |  |  |  |
|                                              |                                                                                             |  |  |  |
| AUbjBelegliste erstel                        | len (BI)                                                                                    |  |  |  |
| *                                            |                                                                                             |  |  |  |
| Vorlage •                                    | (Keine Angabe)                                                                              |  |  |  |
| Dateiname                                    |                                                                                             |  |  |  |
| Mandant •                                    | gleich 🗾 100                                                                                |  |  |  |
| Kostenrechnung                               | (Keine Angabe)                                                                              |  |  |  |
| Abrechnungsobjekt 📍                          |                                                                                             |  |  |  |
| Ebene                                        | (Keine Angabe)                                                                              |  |  |  |
| ВАВТур                                       | (Keine Angabe)                                                                              |  |  |  |
| Belegdatum                                   | gleich 🔽                                                                                    |  |  |  |
| Buchungsdatum                                | gleich 🔽                                                                                    |  |  |  |
| Gebucht am                                   | gleich 🔽                                                                                    |  |  |  |
| AusgeglichenAm                               | gleich 🔽                                                                                    |  |  |  |
|                                              | Stornobelege nicht anzeigen                                                                 |  |  |  |
|                                              | 🗖 AFA, Anlage Umbuchungen nicht anzeigen                                                    |  |  |  |
| Ordnen nach 🔹 🔍                              | Beleg 🔽 Absteigend                                                                          |  |  |  |
|                                              | (Keine Angabe) 🔽 🗖 Absteigend                                                               |  |  |  |
|                                              | (Keine Angabe)                                                                              |  |  |  |
|                                              |                                                                                             |  |  |  |

Es erscheint der Bericht. Diesen kann man auf verschiedene Arten verwenden. Zum Export nutzt man die Schaltflächen oben.

Empfohlen:

PDF (zweite von links) xlsx (rechtes Excel-Symbol)

| Mandant | Beleg | Suchbegriff       | Belegtext                      | Positio |
|---------|-------|-------------------|--------------------------------|---------|
| 100     | 23100 | Conrad Electronic | Rg 9628768716 Conrad           | Rg 9628 |
| 100     | 23230 |                   | 81,00 RG W 34/2014 Löwe        | 81,00 R |
| 100     | 23231 |                   | 434,00 RG W 33/2014 Löwe       | 434,00  |
| 100     | 23254 |                   | 40,64 Ant.Kosten M1= 9991 Wald | 40,64 A |
| 100     | 23650 | Insight           | Rg 1464535 Insight             | Rg 146  |
| 100     | 23651 | Insight           | Rg 1464550 Insight             | Rg 146  |
| 100     | 23652 | Insight           | Rg 1464242 Insight             | Rg 146  |
| 100     | 23653 | Insight           | Rg 1465567 Insight             | Rg 146  |

2 7 7 7 7 7 7

3.

ste erstellen (BI) [UNI Mainz\_ECHT\_Datenbank] - Mozilla Firefo

Viel Erfolg!

Dr. Carsten Siering FB 09/Organische Chemie

Bei Fragen und Anregungen schreiben Sie mir gerne unter siering@uni-mainz.de!